## FISCAL**F@CUS**.it

## **RIVISTA FISCAL FOCUS...istruzioni per l'uso**

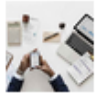

#### NEWS

Decreto fiscale. Invio telematico dei corrispettivi

#### Fiscal News n. 278 - 2018

L'art. 17 del D.L. 119/2018 prevede la modifica del comma 1 dell'art. 2, D.Lgs. n. 127/2015 con il quale viene disposto che a decorrere dal 1º gennaio 2020 i soggetti che effettuano le operazioni di...

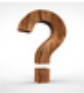

#### CASI & QUESTIONI

Servizi relativi ad attivita scientifiche e Intrastat

#### Casi e Questioni n. 82 - 2018

Un'impresa italiana ha effettuato una prestazione di servizi relativi ad attività scientifiche verso un soggetto passivo UE emettendo fattura senza applicazione dell'IVA per carenza del requisito...

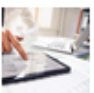

#### CASI & QUESTIONI

E-fattura. Il campo codice destinatario

#### Casi e Questioni n. 83 - 2018

Nella predisposizione della fattura elettronica nei confronti di un soggetto Iva, laddove quest'ultimo non comunichi né un indirizzo PEC né un codice destinatario, dove viene recapitata dal S.d.I. la...

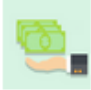

#### INFOSTUDIO LAVORO

La gestione delle ex festività in busta paga

#### Infostudio lavoro n. 18 - 2018

Nel mese di novembre, nel prospetto paga mensile che verrà consegnato ai lavoratori, troverai con molta probabilità la voce ex-festività riferita alla giornata del 4 novembre, ovvero la festa...

Dopo aver cliccato sul titolo della Fiscal, si apre la pagina del sito (vedi sotto), dalla quale si può leggere anche una sintesi del documento.

Per scaricare il PDF bisogna inserire le credenziali di accesso,

### altrimenti il contenuto è bloccato e il sito vi propone l'acquisto

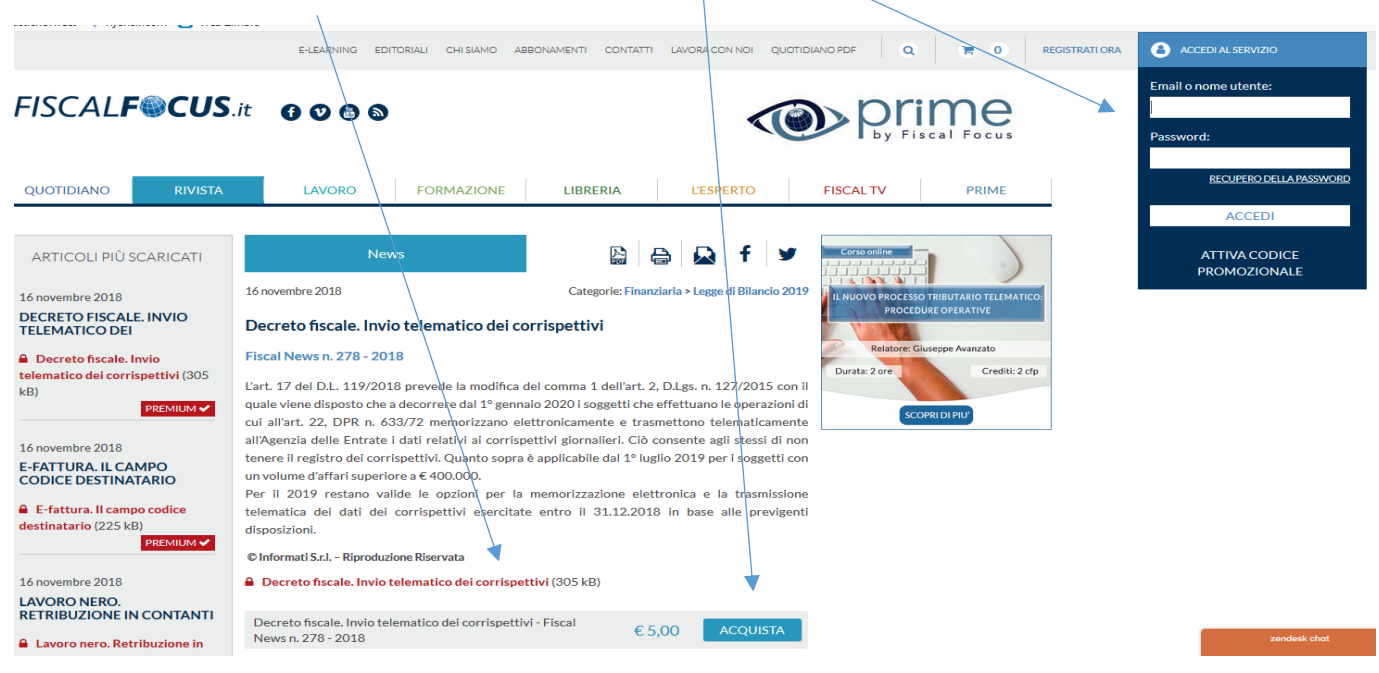

Cliccare SUL TITOLO per fare il Download del documento e salvarlo

# FISCAL**F@CUS**.it

### **SE NON AVETE MAI FATTO LA REGISTRAZIONE AL SITO**

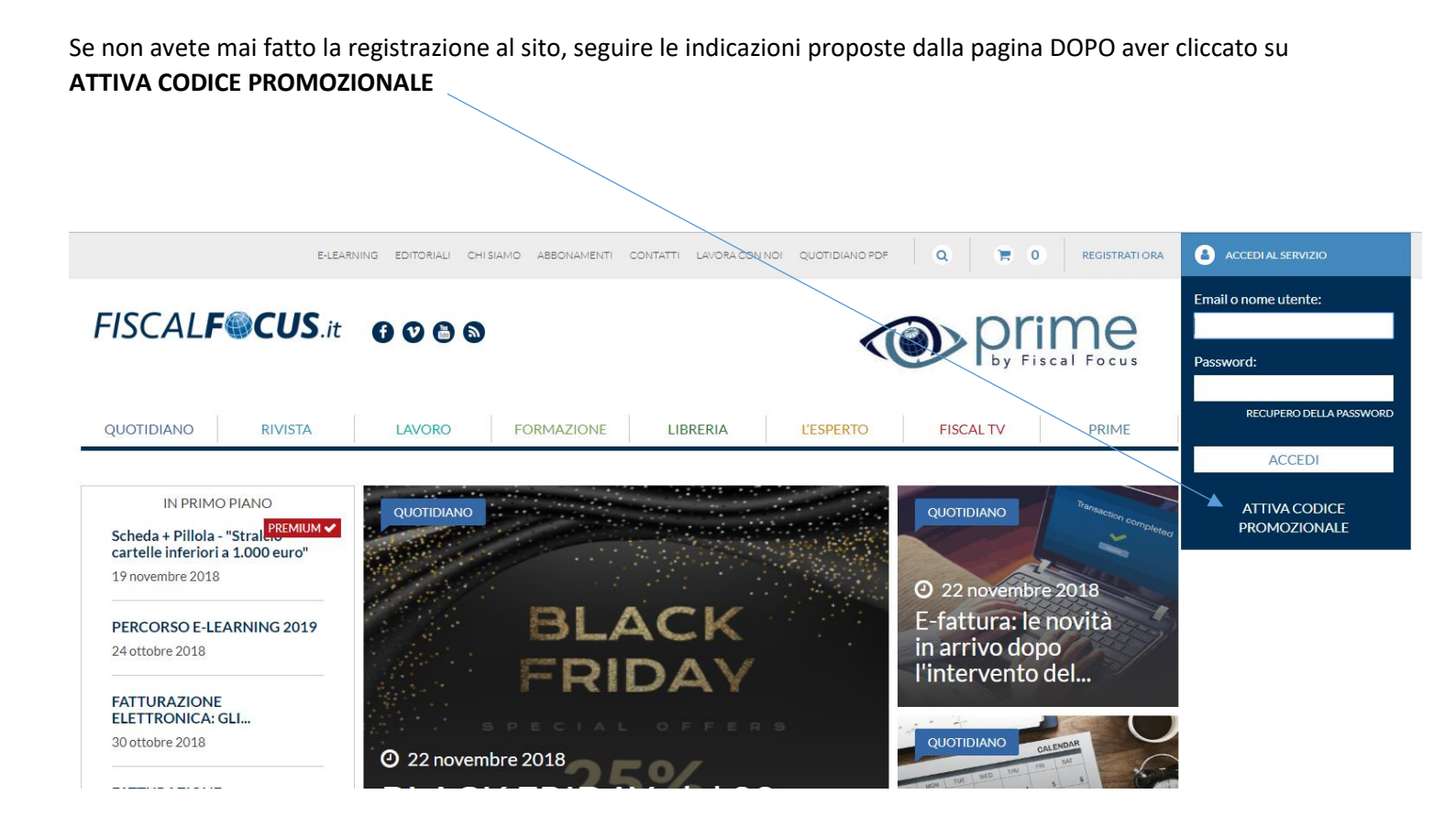

COMPILARE TUTTI I CAMPI RICHIESTI E INSERIRE NELL'APPOSITO CAMPO IL SEGUENTE CODICE RISERVATO ALL'ODCEC DI LATINA: 3KU199LH

## FISCAL**F@CUS**.it

## SE SIETE GIA' REGISTRATI AL SITO MA NON AVETE INSERITO IL CODICE PROMOZIONALE

Inserire le proprie credenziali di accesso

Email e password, e cliccare su ATTIVAZIONE CODICE PROMOZIONALE

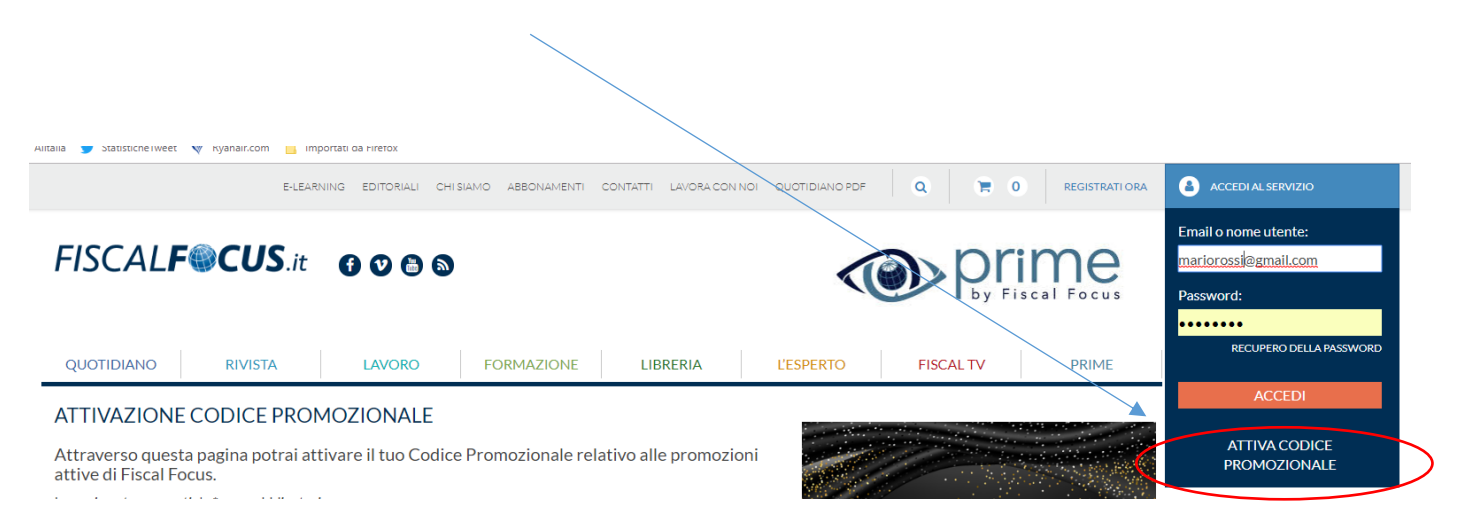

### COMPILARE TUTTI I CAMPI RICHIESTI E INSERIRE NELL'APPOSITO CAMPO IL SEGUENTE CODICE RISERVATO ALL'ODCEC DI LATINA: 3KU199LH

Attraverso questa pagina potrai attivare il tuo Codice Promozionale relativo alle promozioni attive di Fiscal Focus.

l campi contrassegnati da \* sono obbligatori.

#### Codice promozionale

Se siete in possesso di un "Codice Promozionale" inseritelo quì sotto:

| Cod. Promozionale: * | 5FE8465J  |
|----------------------|-----------|
| Dati personali       |           |
| Nome: *              | MARIO     |
| Cognome: *           | ROSSI     |
| Città: *             | ROMA      |
| Telefono: *          | 123456789 |
|                      |           |

Informativa ai sensi dell'articolo 13 del D.Lgs 30/06/2003 n. 196 "Codice in materia di protezione dei dati personali"

| A TUTTI I CLIENTI                                                                                                    |
|----------------------------------------------------------------------------------------------------|
| II D.Lgs. 196 del 30/06/2003 (Codice in materia di protezione dei dati personali) prevede la tutela delle persone e di altri soggetti rispetto al trattamento dei dati personali.                                                                                                    |
| La norma in questione intende come trattamento dei dati "qualunque operazione o complesso di operazioni,<br>effettuati anche senza l'ausilio di strumenti elettronici, concernenti la raccolta, la registrazione, l'organizzazione,<br>la conservazione, la consultazione, l'elaborazione, la modificazione, la selezione, l'estrazione, il raffronto. |
| In esecuzione del D. Lgs 196/2003 dichiaro di avere ricevuto apposita informativa e fornisco il consenso al<br>trattamento dei miei dati personali:                                                                                                    |
| Consenso: 🗷                                                                                                    |
|                                                                                                    |
|                                                                                                    |

CONFERMA